# **1** 3D Office Designer 11 1 3DオフィスデザイナーPRO10 クイックガイド

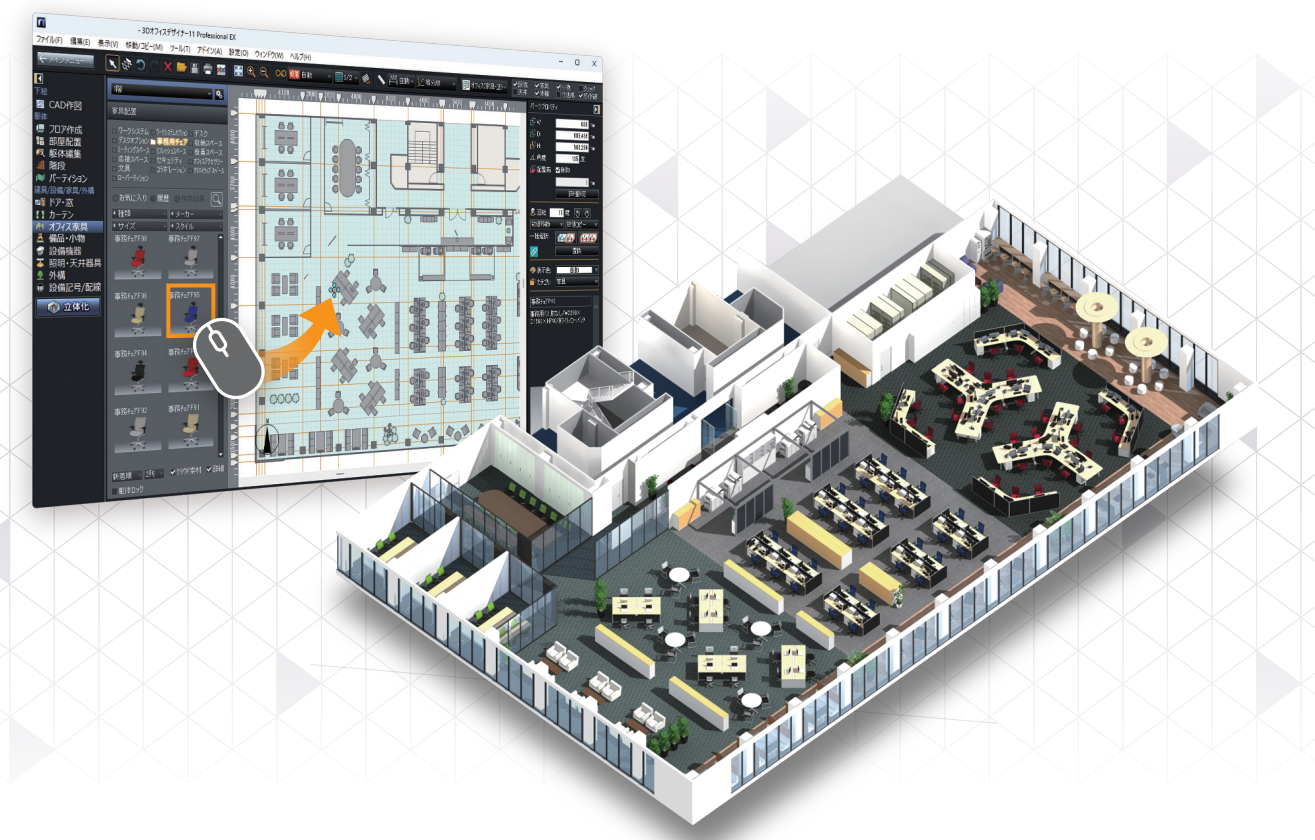

# 5つのステップに沿って解説します

| STEP1  | STEP2 | STEP3       | STEP4        | STEP5 |
|--------|-------|-------------|--------------|-------|
| セットアップ | 2 起動  | 〉 平面<br>プラン | ) 3D<br>デザイン | プレゼン  |

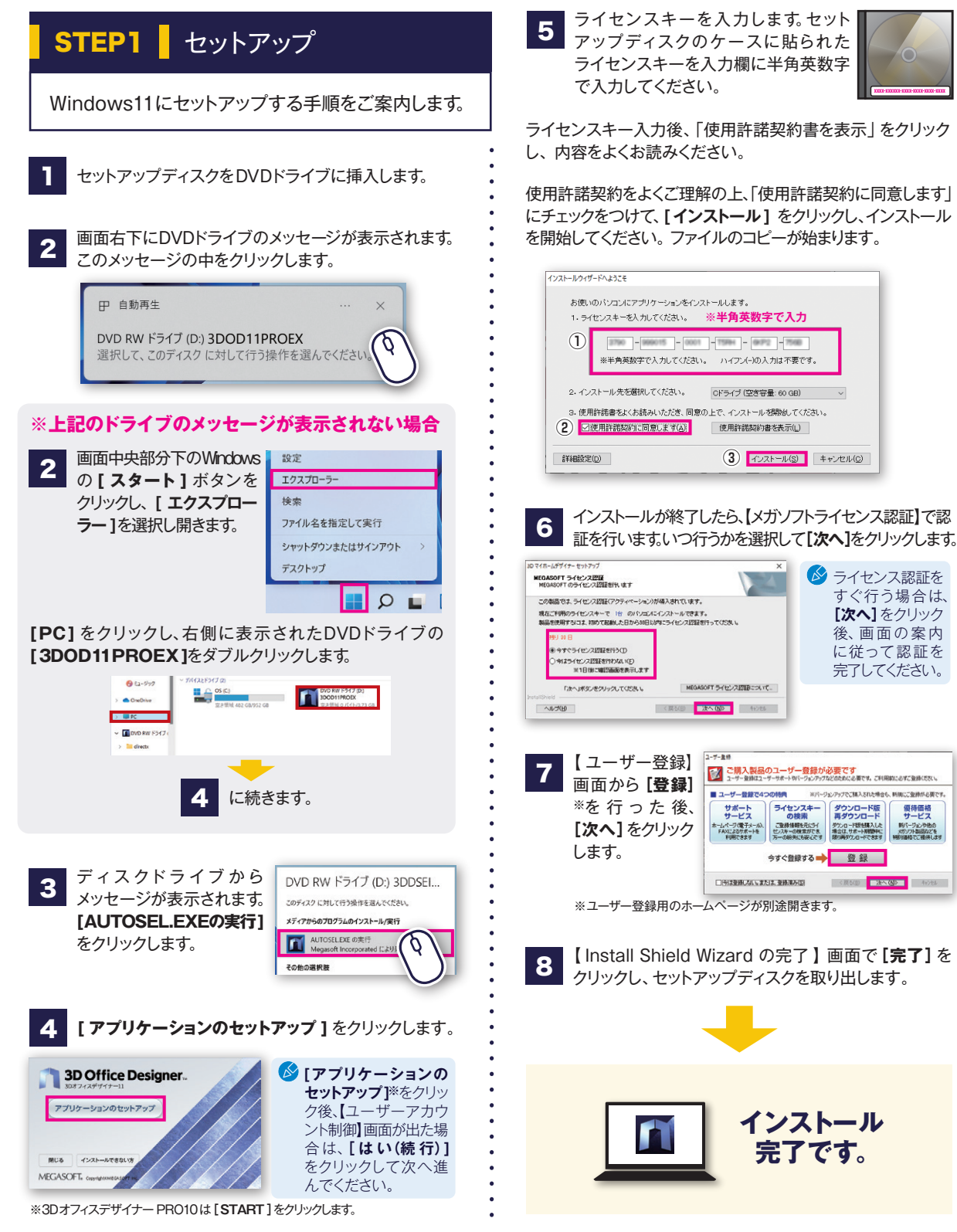

STEP2 起動

デスクトップのアイコンをダブルクリックして、製品を起動します。

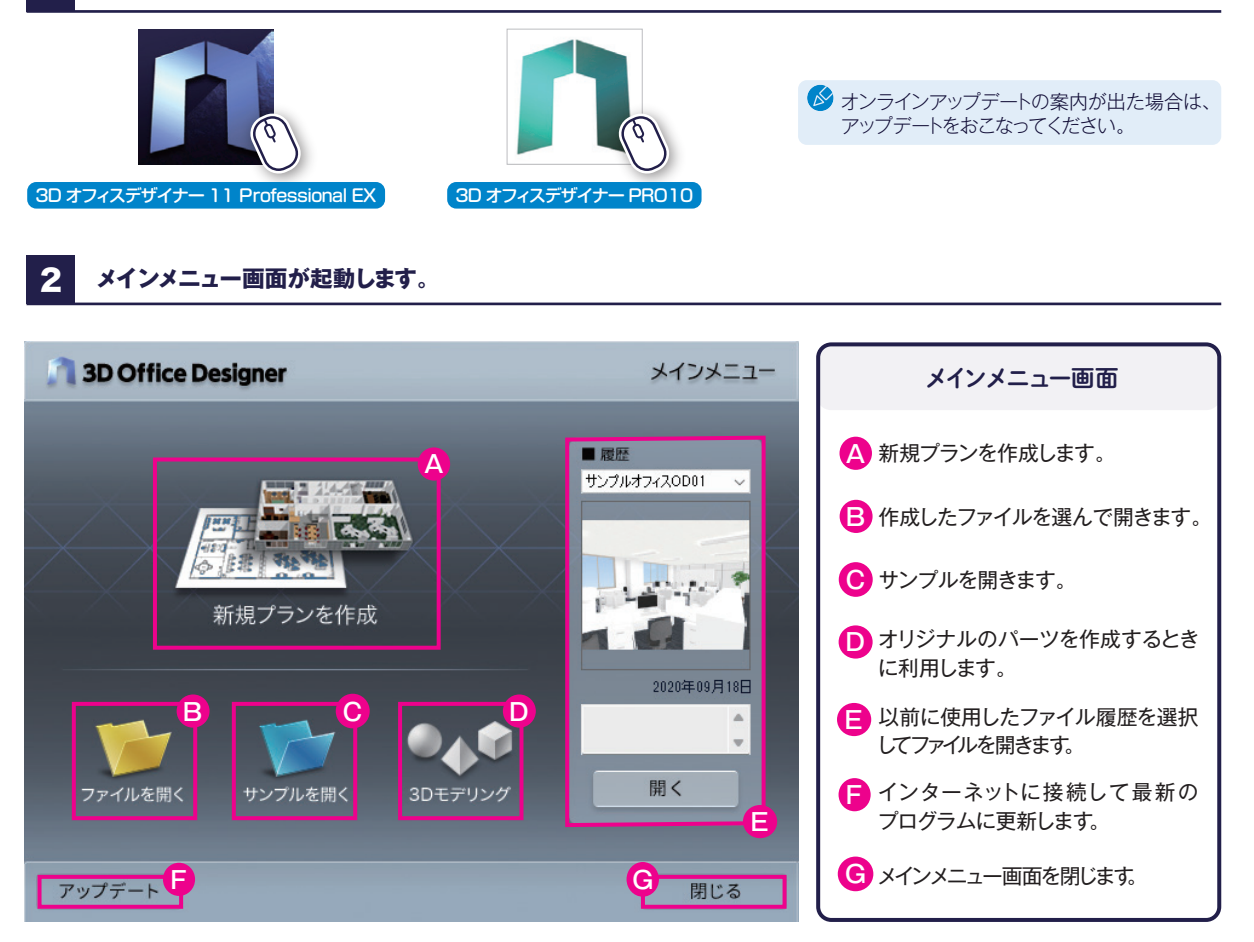

3 [新規プランを作成]を選択してプラン作りを始めます。

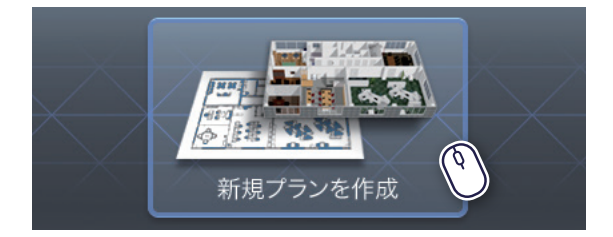

間取り編集画面が開きます

間取り編集画面で平面レイアウト作成、3D画面で意匠・装飾の検討・確認をおこないます。 はじめに部屋を作成しながら、間取り編集画面と3D画面の基本的な操作を確認してみましょう。

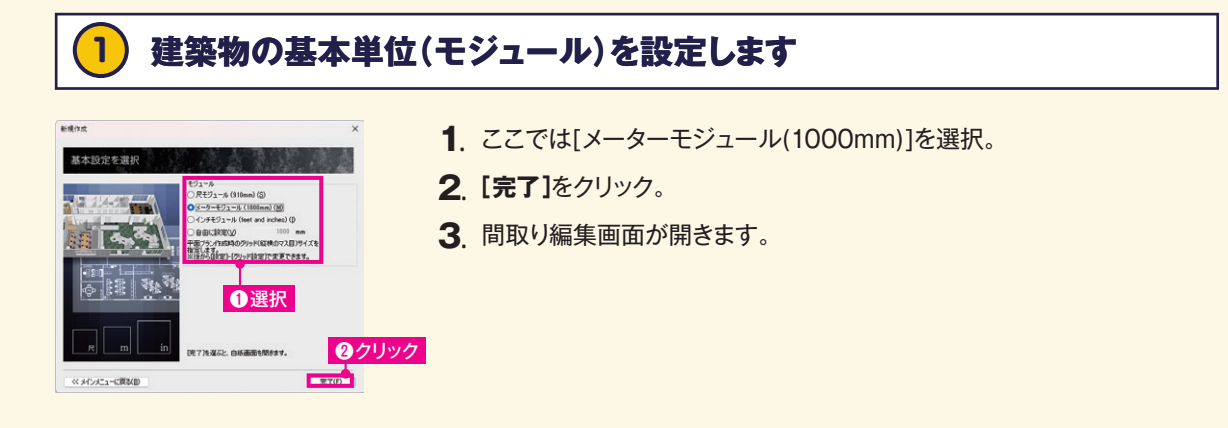

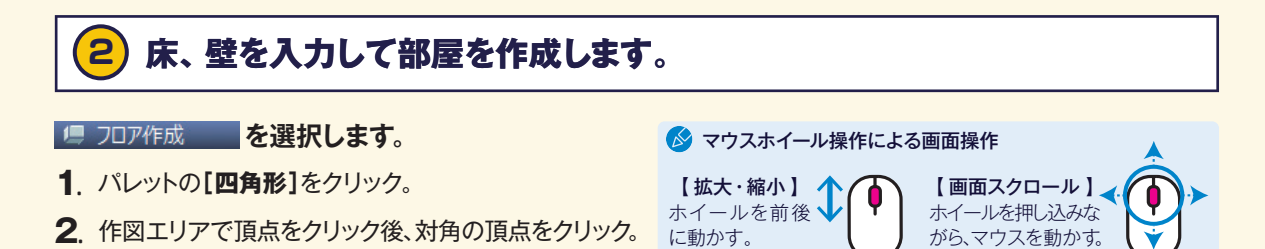

🔗 [床に合わせて外周壁を作成]のチェックを外すと床のみを作成します。 🔗 バレット内にある[壁]をクリックして、仕切り壁を入力できます。

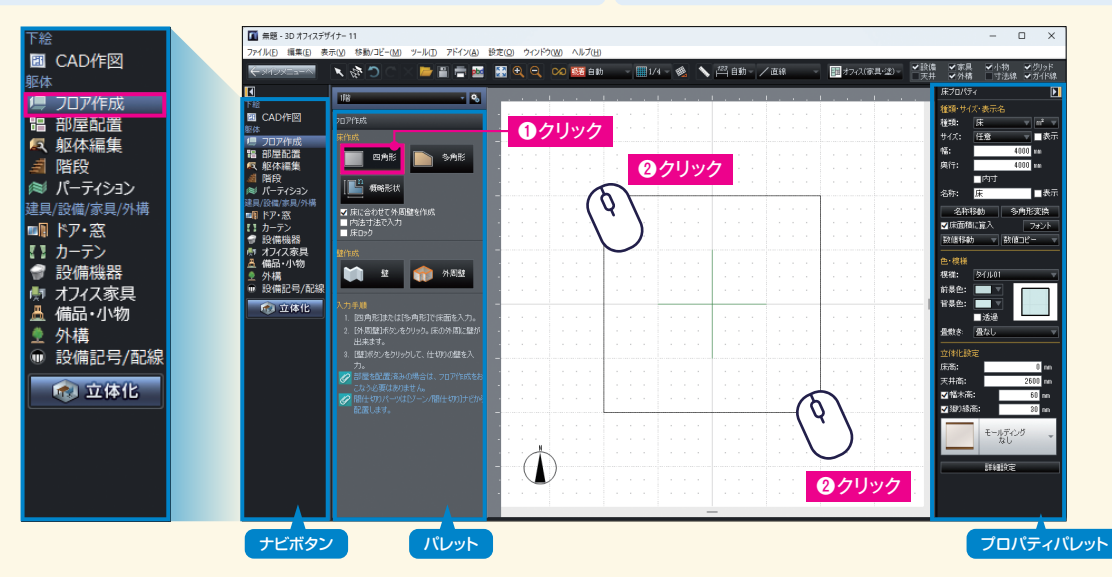

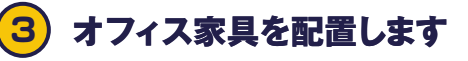

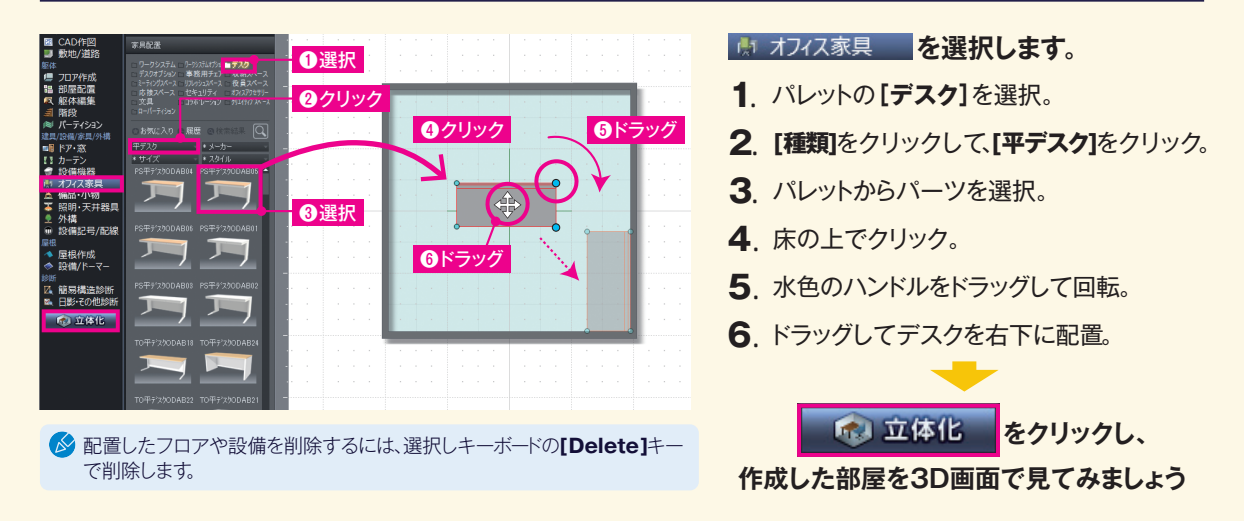

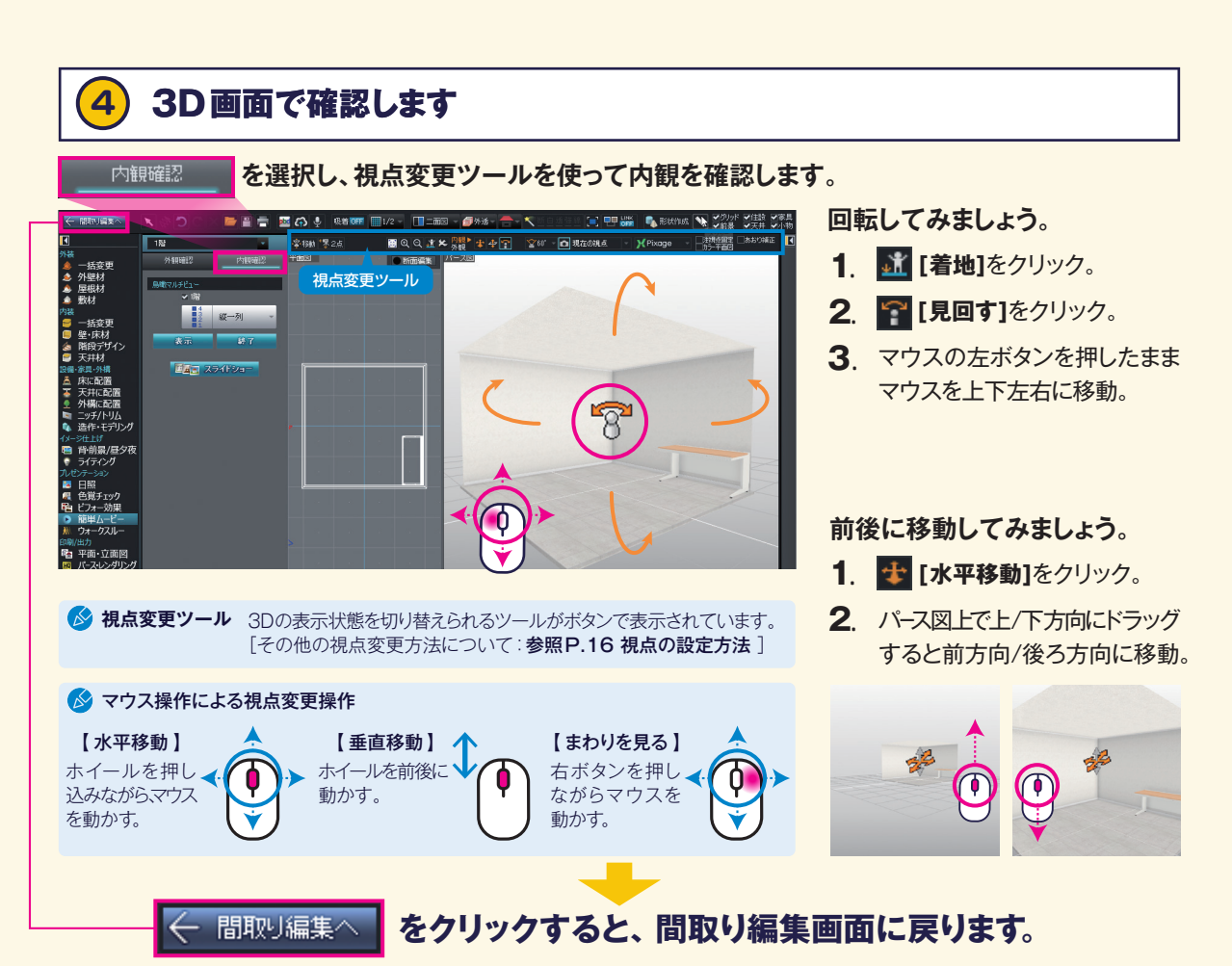

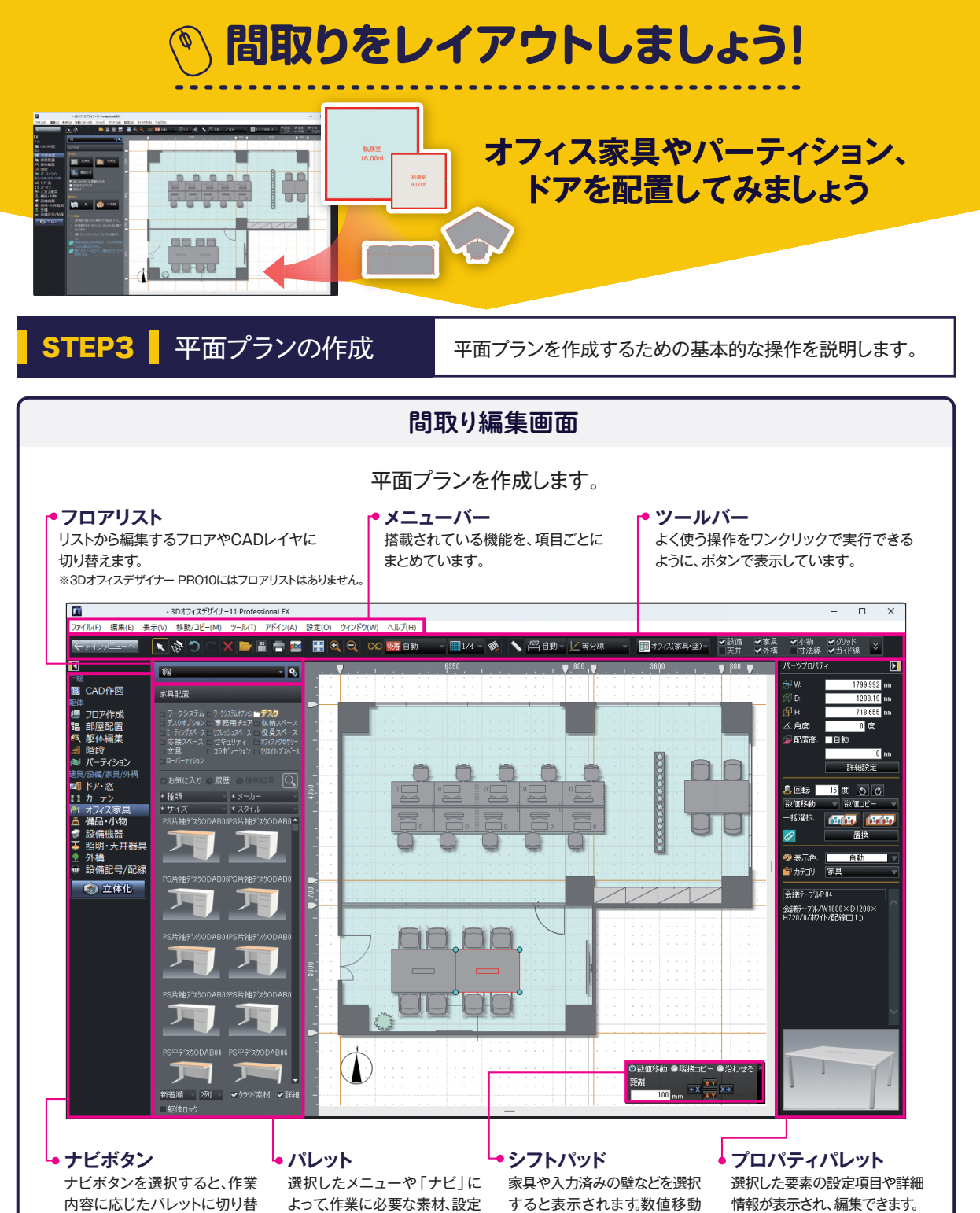

やコピーができます。

項目が表示されます。

わります。

平面プランを作成します

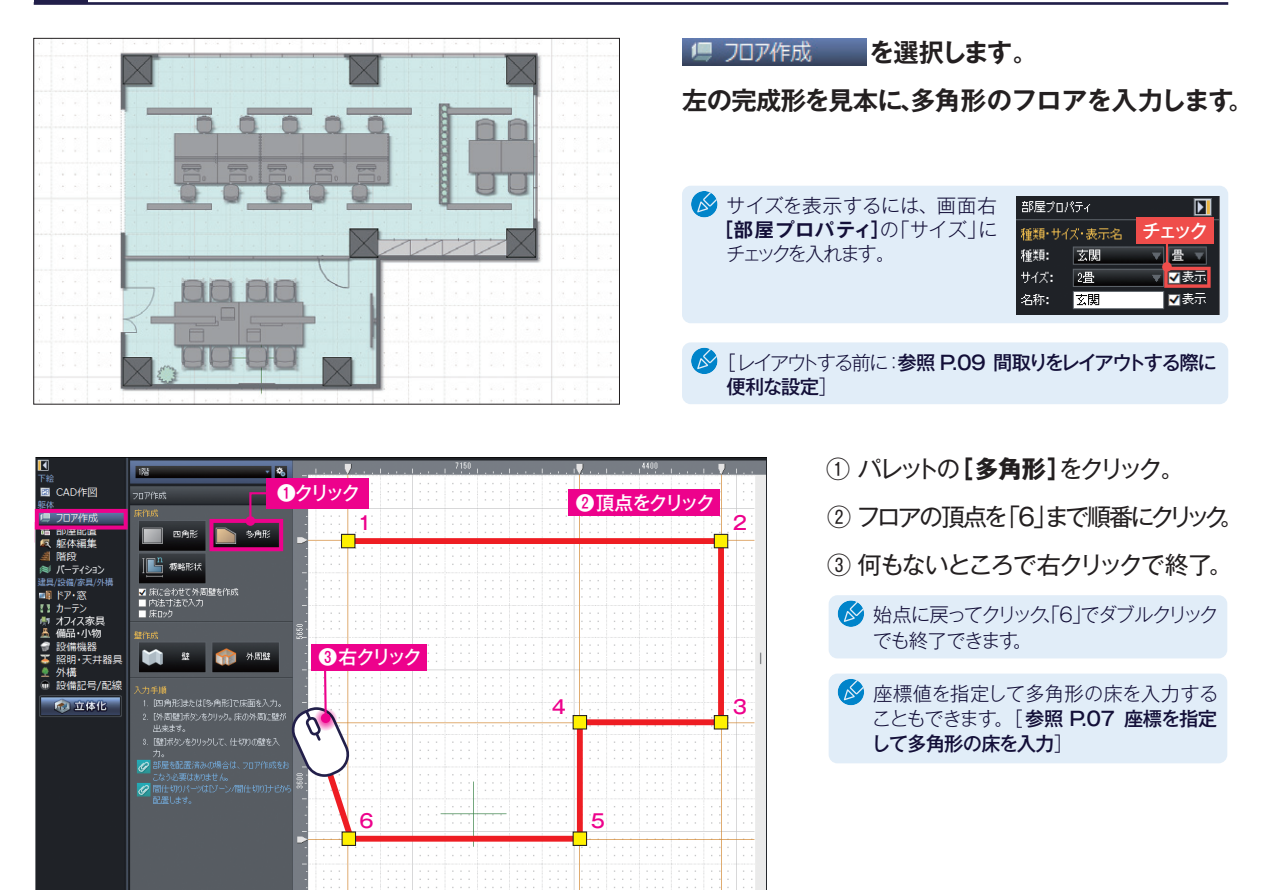

▶ 床の頂点の編集方法 頂点を編集することで、床の形を自由に変形でき、自在に作図できます。

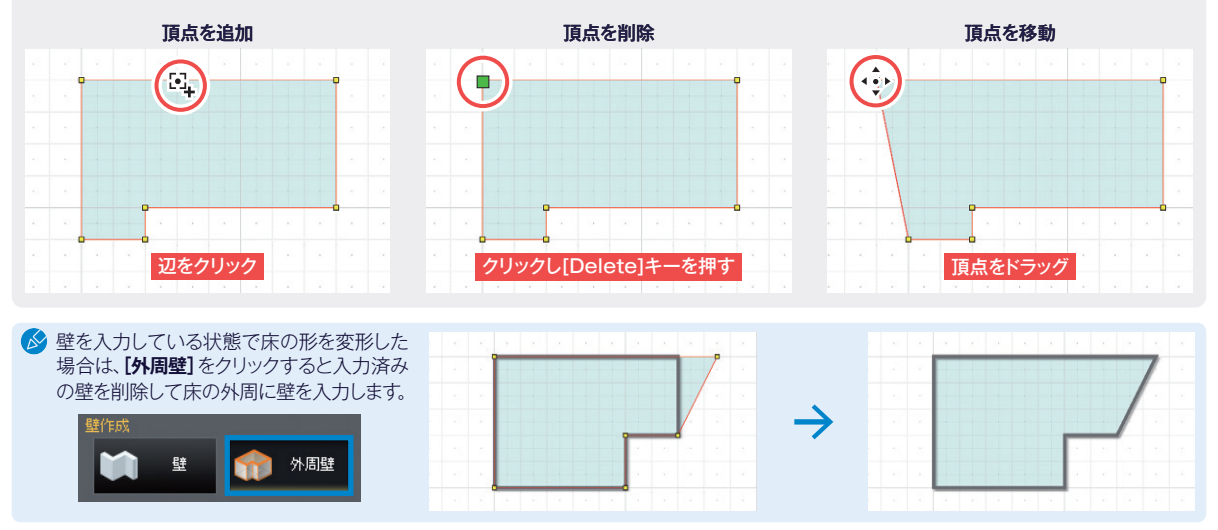

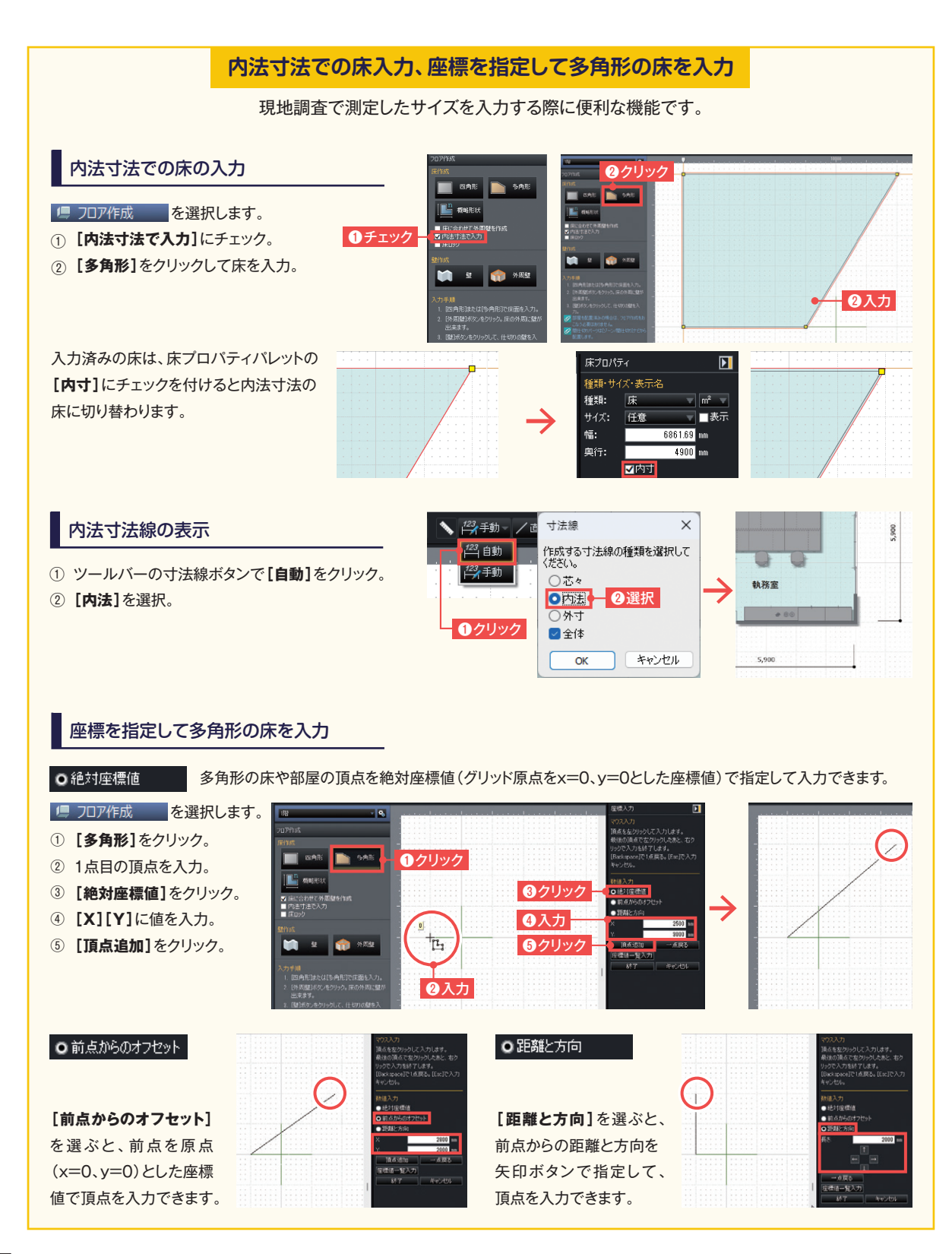

壁を編集します

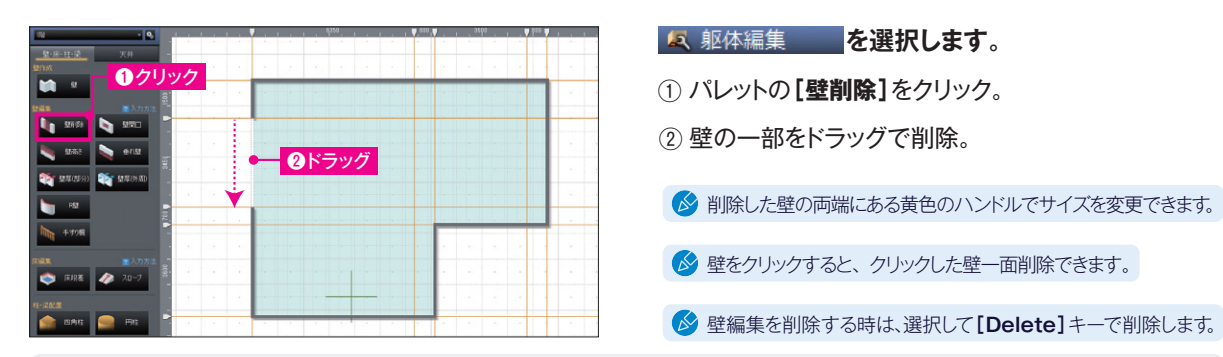

▶壁の開口部いろいろ

2

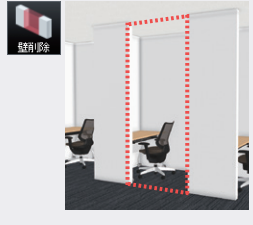

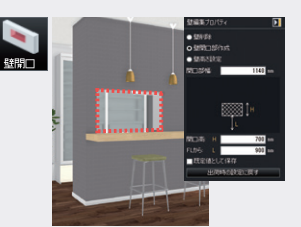

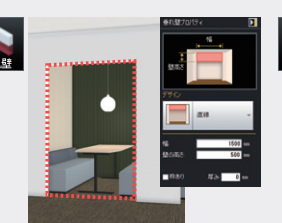

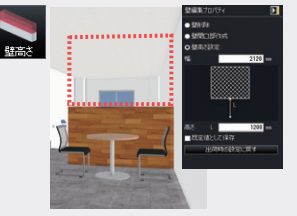

からの高さを指定して作成します。

部屋をつなげる場合や壁の一 位置・高さを指定して、壁の一部を 部屋の境に垂れ壁を作成するとき 仕切り壁などを作成する時、床 部を削除する時に使用します。開口します。

#### 柱を配置します 3

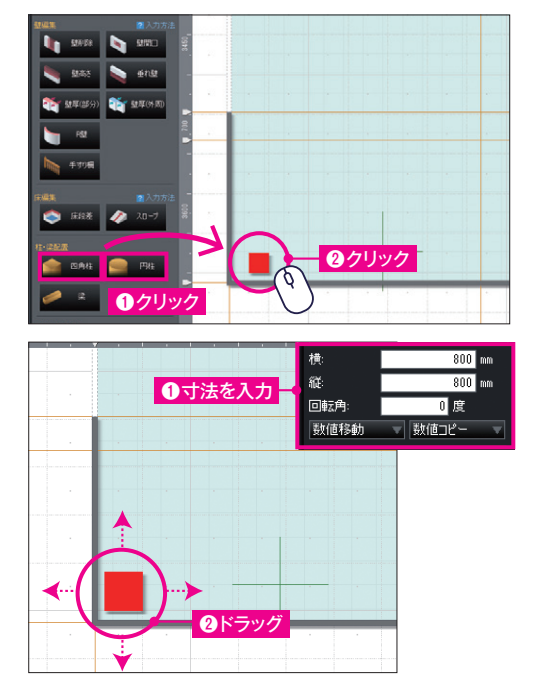

**冬** 躯体編集 を選択します。

に使用します。

- ① パレットの[四角柱](または[円柱])をクリック。
- 2 配置したい場所でクリック。

於 柱の高さは、自動で床から天井までの高さで設定されています。

#### サイズや位置を調整します。

① 画面右側の[柱プロパティ]で、寸法を入力してサイズを調整。

② 柱をクリックして、ドラッグで位置を調整。

### 間取りをレイアウトする際に便利な設定

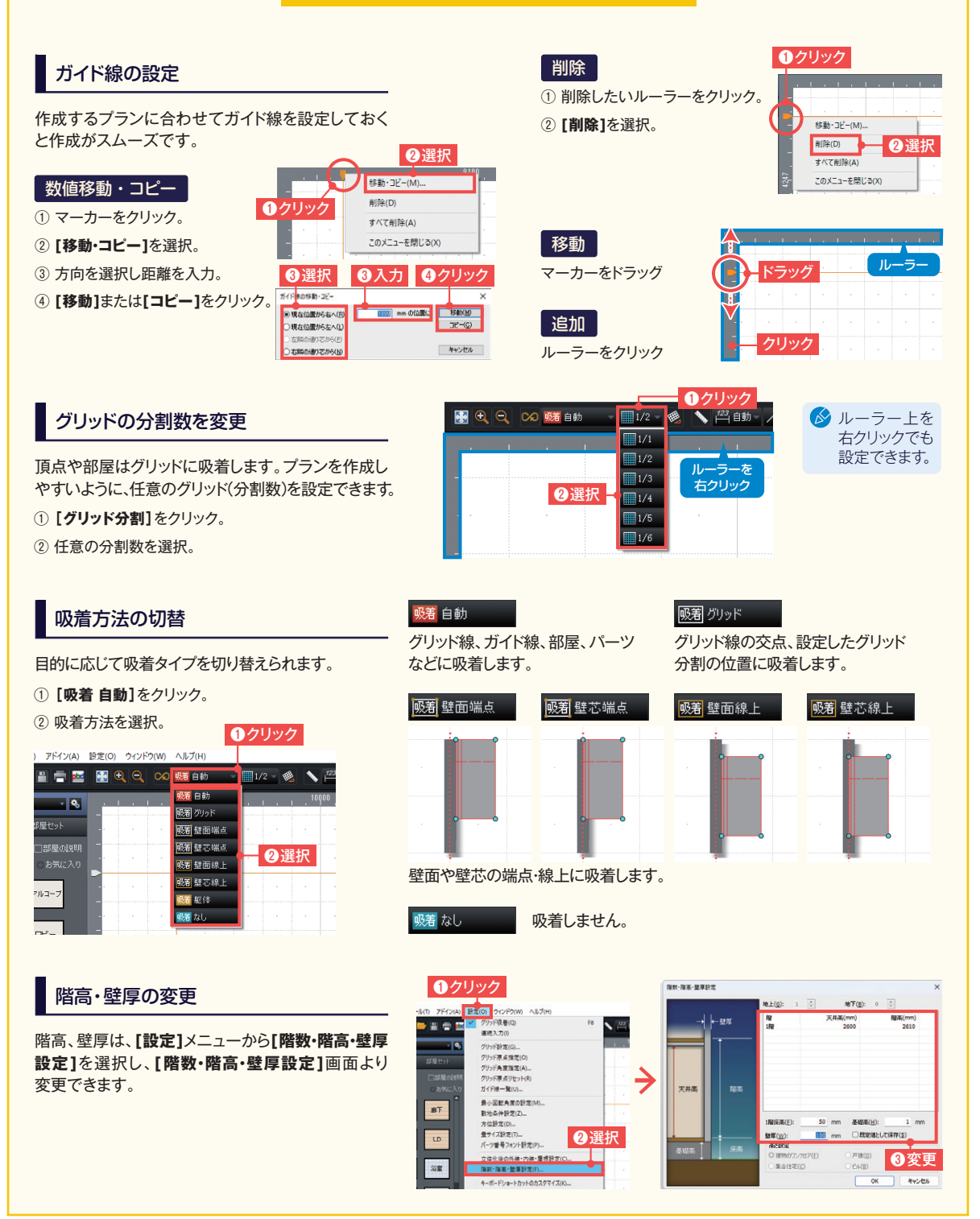

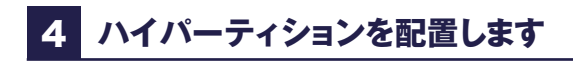

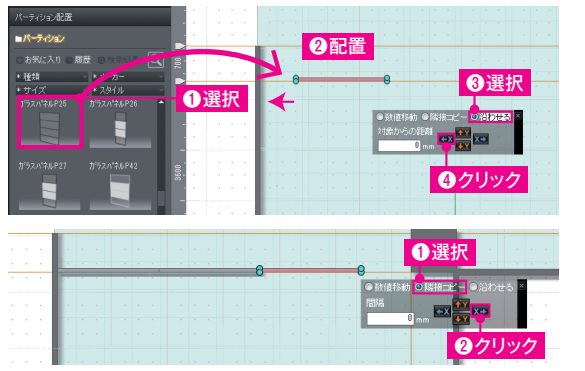

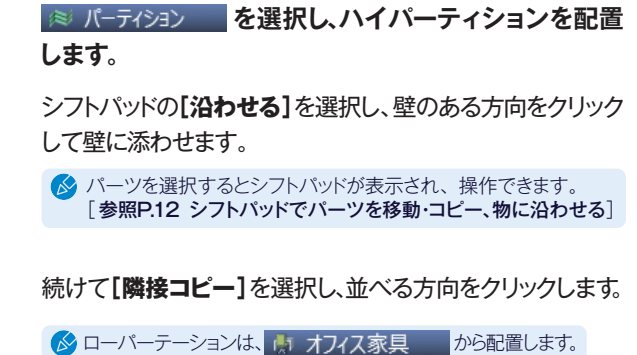

# 5 ドア・窓を配置します

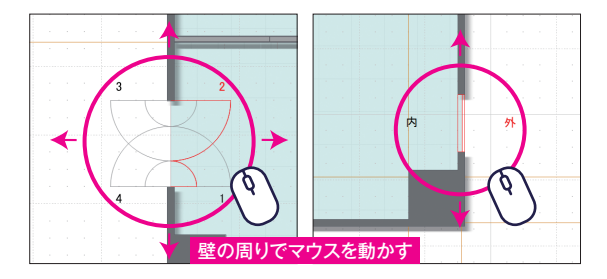

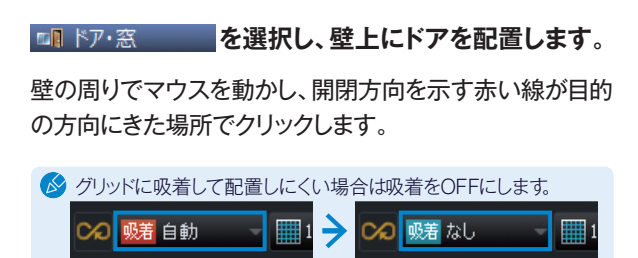

# 6 オフィス家具を配置します

おフィス家具

を選択し、オフィス家具を配置します。

を選択し、オフィス家具を配置します。

(オフィス家具の配置方法:参照P.04 デスクの配置)

# 7 デスクの上に小物を配置します

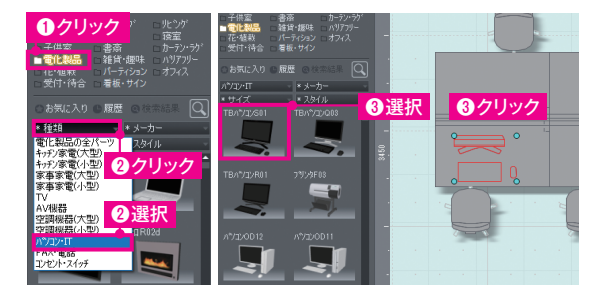

- ▲ 備品・小物 を選択します。
- ① パレットの[電化製品]をクリック。
- ② [種類]をクリックし、[パソコン・IT]を選択。
- ③パレットからパソコンを選択し、デスクの上でクリック。

同様の手順で、トイレなどの設備は 🌍 設備機器 から、照明器具は 🍒 照明・天井器具 から配置します。

#### クラウド素材(データセンター)について…

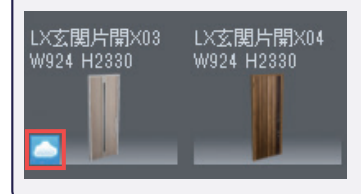

パーツパレットで雲のマークがついているパーツは、クラウド素材です。

\*クラウド素材をご利用になるにはデータセンターの正会員(有償\*)の登録が必要です。 クラウド素材をパレットから配置した際に表示される画面でデータセンターにログインして使用 します。 \*(1か月の無償期間がついています。)

#### パーツなどの選択・表示・整列について

#### 部屋やパーツが重なって選択できない時

パーツが重なって選択できない場合は、重なっ て配置されている箇所をクリックし、ツールバー の[選択を背後に切替]をクリックすると選択 対象が切り替わります。 また、キーボードの[スペースキー]でも同様の 操作ができます。

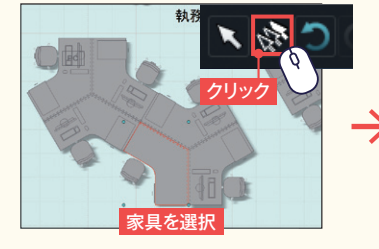

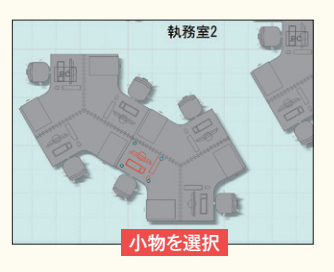

#### 躯体をロックする

部屋にある複数のパーツを一度にまとめて選択する時に、パレット下部にある[**躯体** ロック]にチェックを入れると部屋がロックされるので、ドラッグでまとめて選択できます。

# 図面上に表示するものを変更する

ツールバーの**[表示切替]**でチェックを切り 替えると、表示物を変更できます。

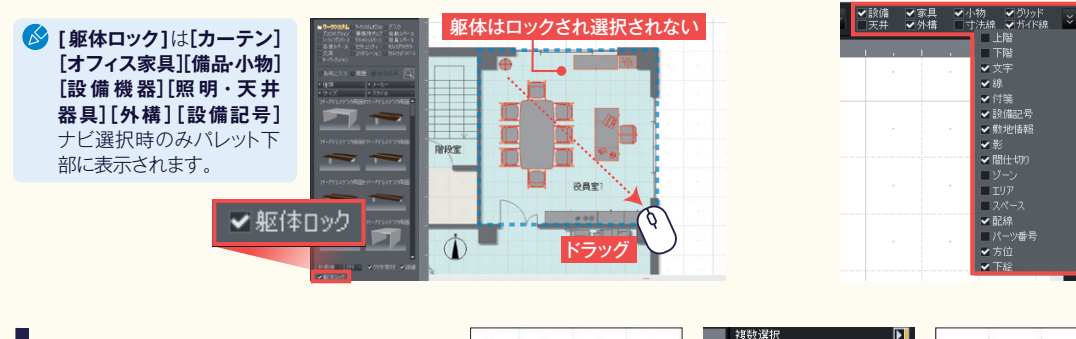

パーツや文字などを整列する 数値移動 - 数値コピー 💄 回転 🔢 15 度 🕥 🕐 前整列 📄 🖀 🗐 🛋 ① 整列したいパーツ(文字)をドラッグで囲むよう 3 [整列]-II 🖶 💷 🛃 [左から右へ並べる] に選択。(またはshiftキーを押しながらクリック 2 クリック して選択。) ② 画面右の複数選択プロパティの[整列] 町 ①ドラッグ 1600 「上揃え」をクリック。上端が一番上のパーツ に揃います。 1 1 ③ 続けて 武 [左から右へ並べる]をクリック。 3 2 3 クリックメニュー 数字も同様に[整列]の、 📰 [左右中央揃え] からも整列でき 4 4 と 三 [上から下へ並べる]で整列。 ます。 数字や文字も整列 201210/00

# パーツのコピー・移動について

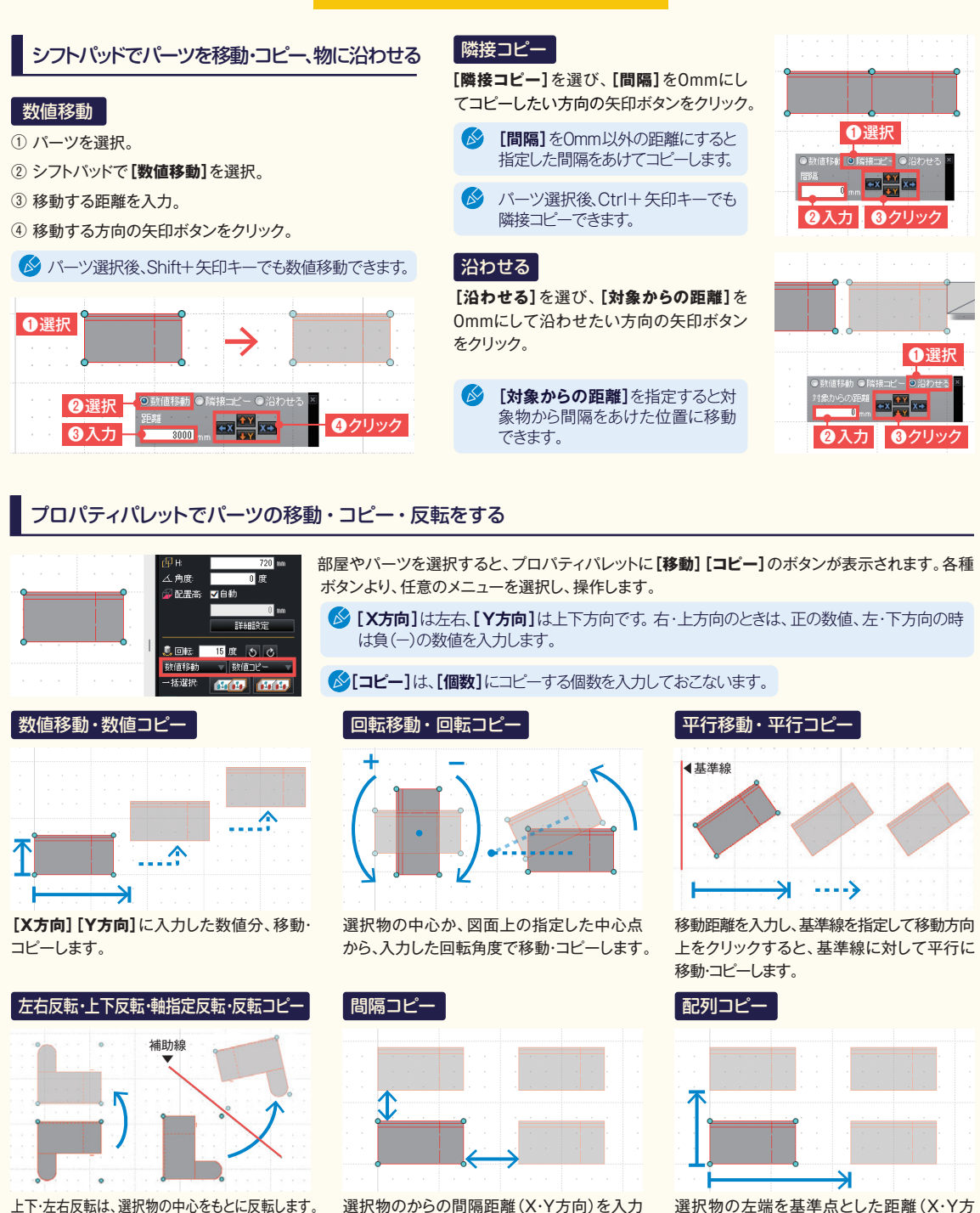

上下・左右反転は、選択物の中心をもとに反転します。 また、反転軸(指定したグリッド軸や入力した補助 線)を指定すると、指定した軸をもとに反転します。 選択物のからの間隔距離(X・Y方向)を入力 して、コピーします。

向)を入力して、コピーします。

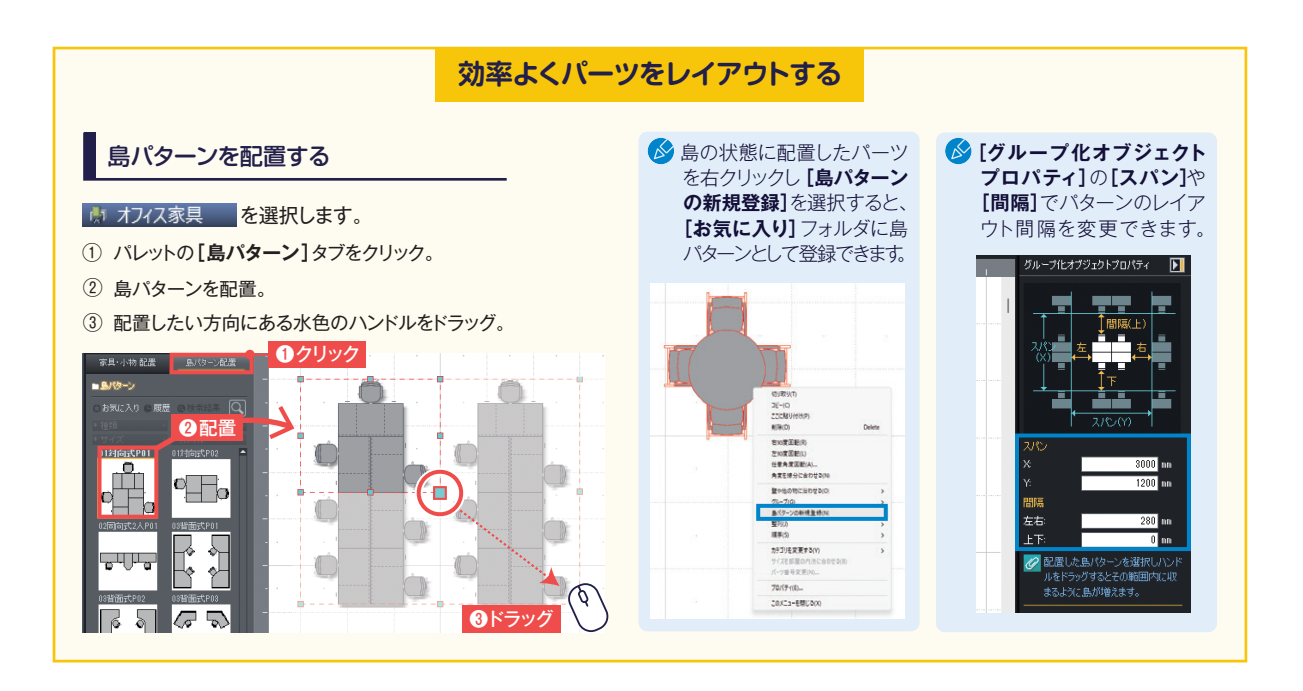

# 8 作成したプランを画像出力・印刷します

| D建択           Pr/k07 ■(C BR/CC M) 2*k/7 7*f(2(A) BR           MR(0)=         CH+N           MR(0)=         CH+N                                                                                                    | G 保存場所を選択     G 保存場所を選択     G 保存場所を選択                                                                                                    | * プランの画像を出力します。                                                                                                    |
|----------------------------------------------------------------------------------------------------|----------------------------------------------------------------------------------------------------|----------------------------------------------------------------------------------------------------|
| 上書書料的<br><u>4月17日第四人</u><br><u>4月17日第四人</u><br><u>4月17日第四人</u><br><u>4月17日第四人</u><br><u>5月17日</u><br><u>5月27日7</u><br><u>5月27日7</u><br><u>5月27</u><br><u>5月27</u><br><u>5月37</u><br><u>5月37</u><br><u>5月37</u><br><u>5月37</u><br><u>5</u> 2<br><u>5</u> 2<br><u>5</u> <u>5</u> 2<br><u>5</u> 2<br><u>5</u> |                                                                                                    | [ファイル]メニューの[イメージ保存]を選択<br>し、保存する場所の指定、ファイル名の入力を<br>して[保存]をクリック。                                                                                                    |
| 246484000-<br>1028-1957-7=EBR00-<br>1028-1957-7=EBR00-<br>1028-1957-7=288-00<br>377-723年19509年1月第1-008<br>377-723年19509年1月第1-008<br>23提択                                                                                                    |                                                                                                    | 3 クリック<br>■ ● ● ● ● ● ● ● ● ● ● ● ● ● ● ● ● ● ● ●                                                                                                    |
| <ul> <li>① クリック</li> <li>② 設定</li> </ul>                                                                                                    | 日朝<br>フリンター<br>フレンター (R-ADV C373) / フリバライ(P)<br>オート P, 102164123 / フリバライ(P)<br>リイズ(S): A4<br>万向 〇家(G) ● (株(G)<br>レノアクト<br>リイズの魔(バーンビッイに彼のた) /<br>「マリー」<br>「マリー」<br>「日本」<br>「日本」<br>「一本」<br>「<br>「<br>「<br>「<br>「<br>「<br>「<br>「<br>「<br>「<br>「<br>「<br>「 | 3 クリック       プランを印刷します。         *******       ツールボタンの[印刷]をクリックし、[印刷]         ダイアログで各項目を設定し、[印刷]をクリック         *******       ※         *******       ※         *******       ※         *******       ※         ******       ※         ******       ※         ******       ※         ******       ※         ******       ※         ******       ※         *******       ※         ********       ※         **********       ※         ************************************ |
| 平面プ                                                                                                    | ランができたら                                                                                                    | 立体化 を選択し立体化します。                                                                                                    |

# 視点の設定方法

視点変更ツールを使って様々な角度から見ることができます。

#### 室内から鳥瞰視点に切り替える

室内の視点で**[鳥瞰]**をクリックすると、フロア全体を見られる 鳥瞰視点に切り替わります。

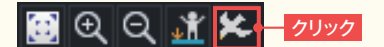

#### 鳥瞰視点から室内に移動する

鳥瞰視点で視点変更ツールの**[着地]**をクリックすると、鳥瞰 視点から視線の先にある室内に視点を移動します。

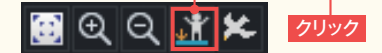

#### 室内を歩くように視点を移動したり、室内を見回したりする

祝点変更ツールの【内観】をクリックすると、室内を見るのに適した視点変更ツールに切り替わります。

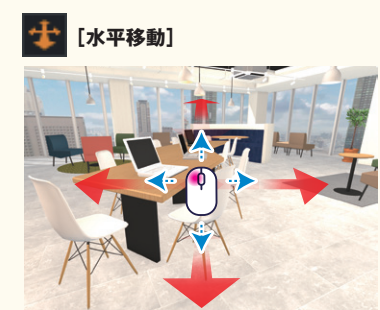

4 b

内観▶

パース図で上下左右にドラッグすると、室内 を歩いているように視線を移動できます。

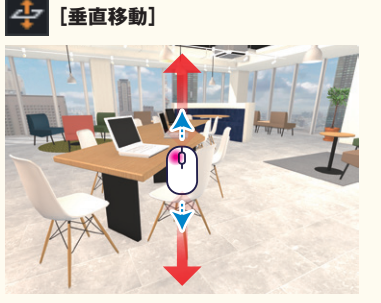

パース図で上下にドラッグすると、今いる場 所で視線を上げたり下げたりできます。 👔 [見回す]

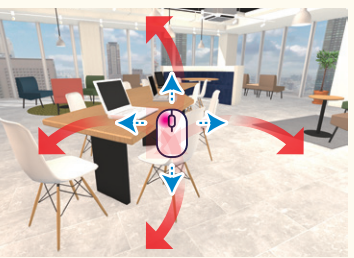

パース図で上下左右にドラッグすると、今い る場所で室内を見回すことができます。

#### 立つ位置と見る方向を設定して決める

[立つ位置と見る方向を決める]をクリックします。平面図上で立つ位置をクリックし、次に見る場所をクリックすると、指定した視点に 移動できます。

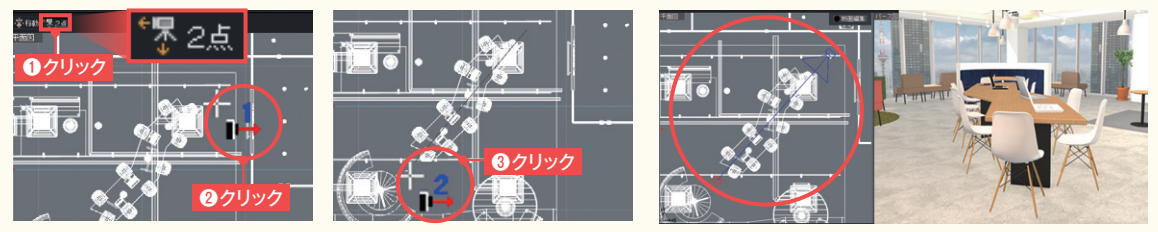

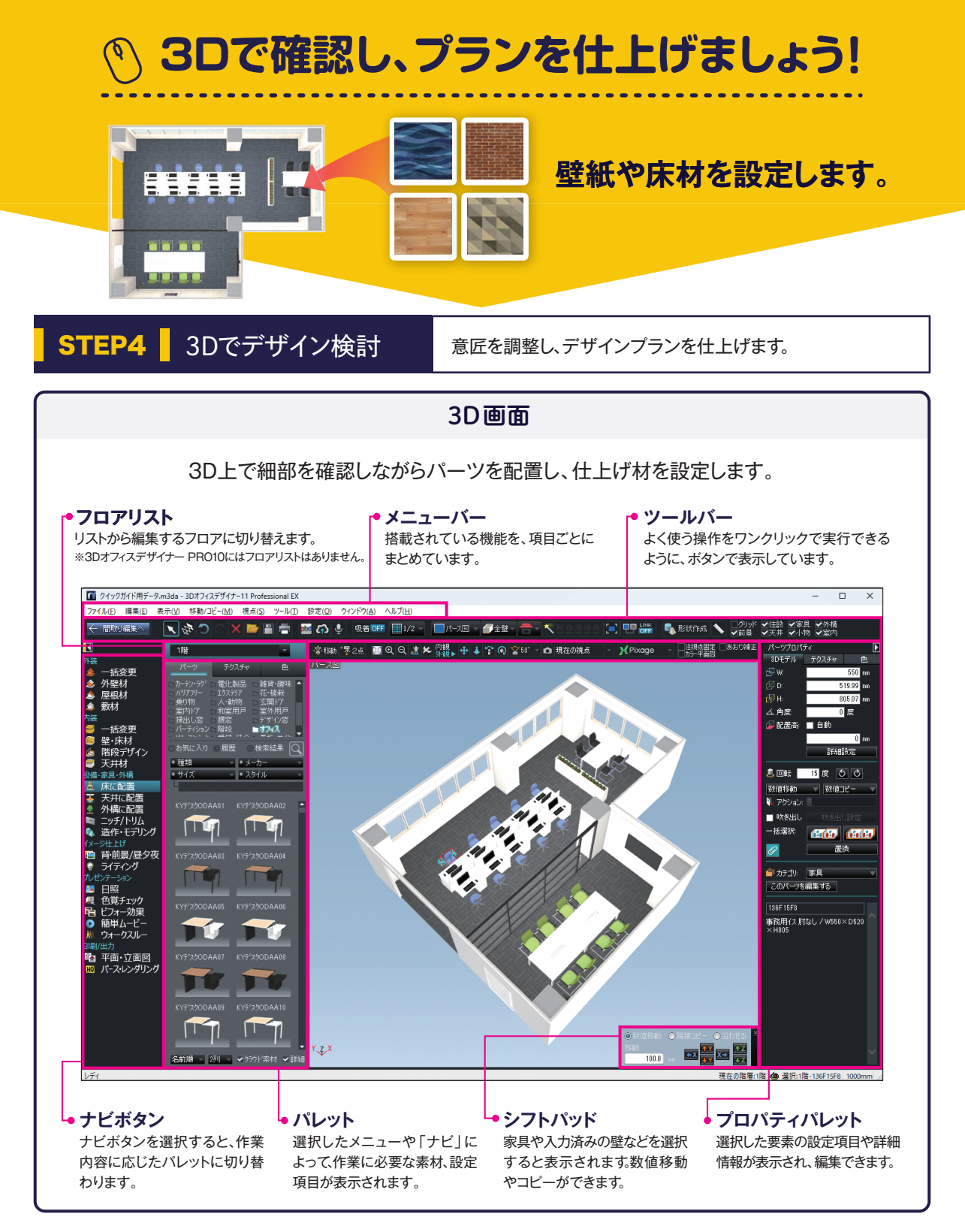

# 3Dイメージを確認しながら、壁紙や床材を変更します

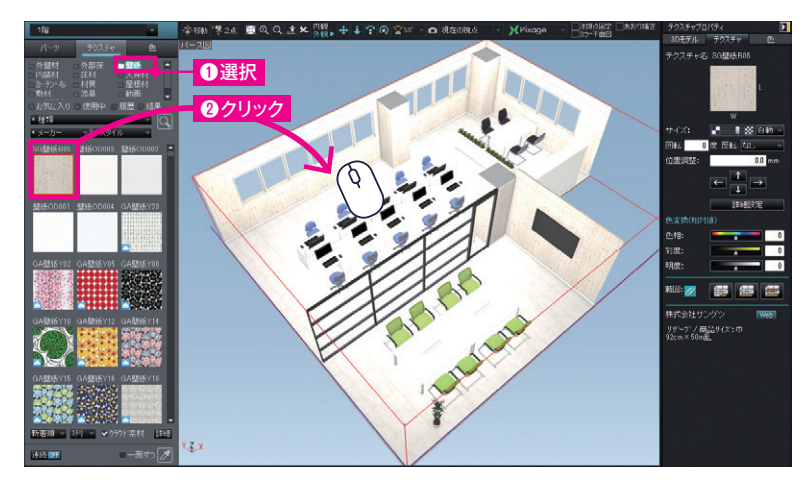

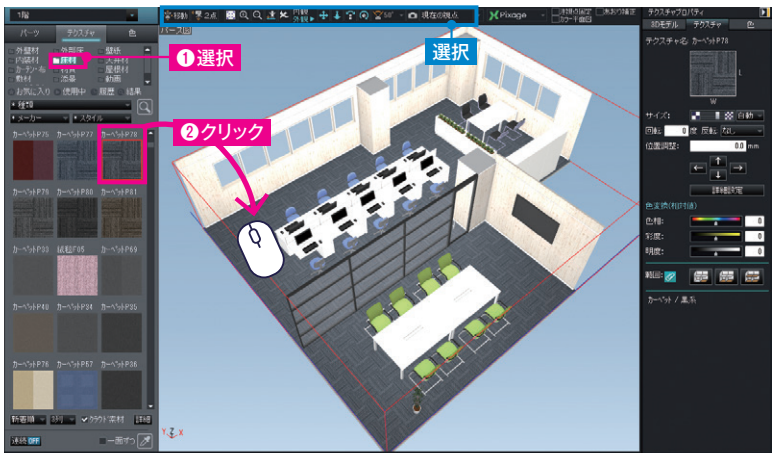

忘れずに保存しておきましょう。

#### 📒 壁・床材 を選択します。

- ① パレットの[壁紙]を選択。
- パレットから壁紙を選び、壁を クリック。

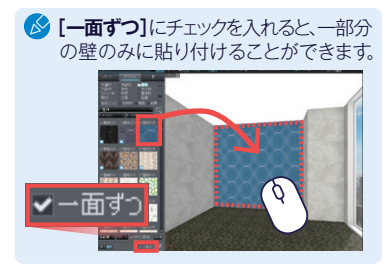

同様の手順で、パレットの[床材] を選択して、床材を変更します。

- ✓ 壁紙や床材を変更したい場所に視点を 移動し、表示して操作します。 [参照P.16 視点の設定方法]
- ナビによって壁の表示方法が変わります。 表示は、ツールバーの【壁表示切替】 から変更できます。

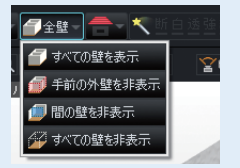

▶壁・床材 (テクスチャ)の貼り付けテクニック

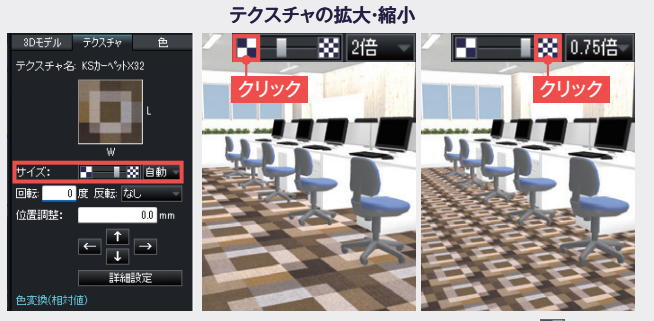

床材などを貼り付けた後に、テクスチャプロパティの[サイズ]の っていた後に、テクスチャプロパティの[サイズ]の っていた。 なり、 おり付けた床材が拡大します。 をクリックすると縮小します。

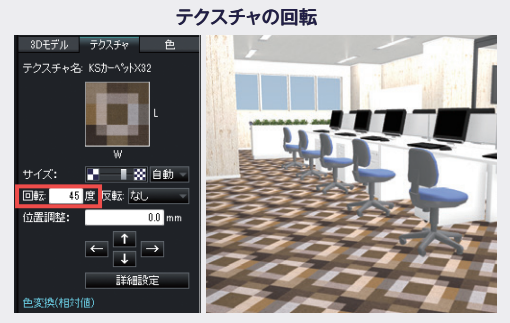

- 🖹 🖶

床材などを貼り付けた後に、テクスチャプロパティの 【回転】で角度を設定すると回転します。

# ウォークスルーで建物の中を歩きながらプレゼン ウォークスルーの軌跡を登録 / 再生 / 出力

#### ウォークスルー を選択

平面図で見せたいところをクリックし、軌跡を作成するだけで、建物を歩きまわるようなウォークスルーを作成できます。ドアの開き勝手や、 家具を置いたときのスペースや動線など、図面だけでは伝わらない空間を確認できます。作成したウォークスルーはWMV/AVI/MP4形式の ビデオファイルに出力できます。

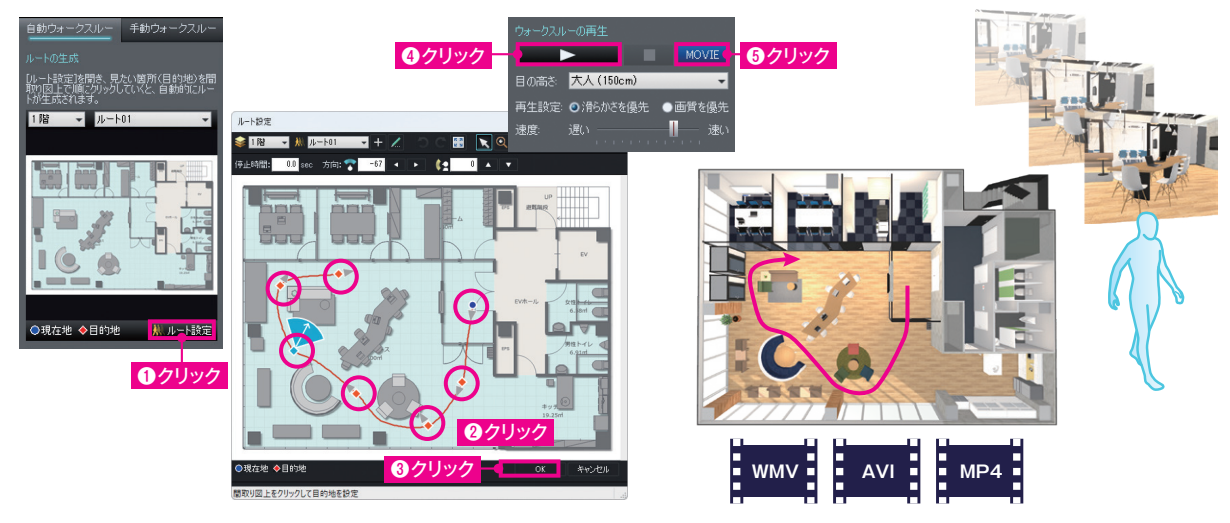

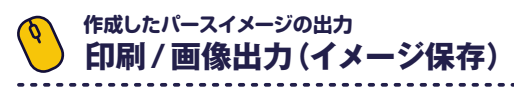

#### 10 パース・レンダリング を選択

作成したパースは決めた視点で印刷・出力できます。サイズなどを指定し、出力したい視点に調整して出力します。

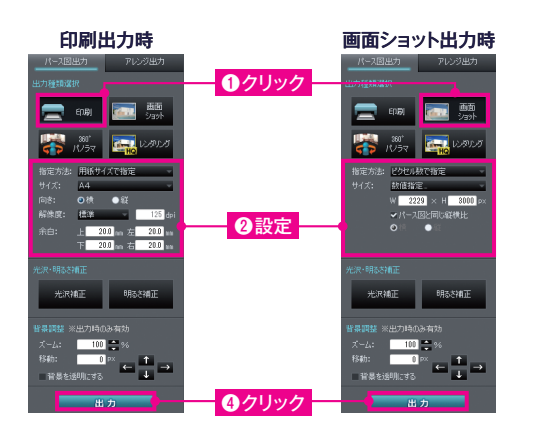

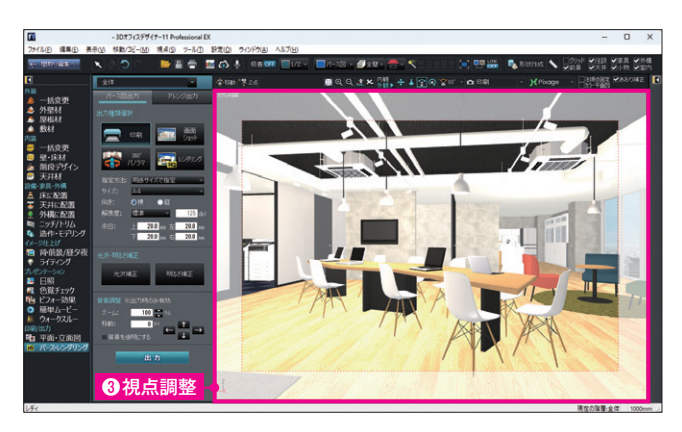

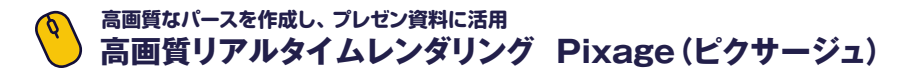

#### ¥Pixage - を選択

作成したパースを、ボタン1つで高画質3Dパースや色鉛筆や水彩といったタッチに表示する機能です。6種類のアートフィルタが用意されており、ボタンの切り替えで自動的に変換します。また、視点を変えるたびにレンダリングし直す必要がないので、視点を自由に切り替えてパースを出力したり、ウォークスルーを作成できます。

※Pixageは3Dオフィスデザイナー11 Professional EXでご利用いただけます。3DオフィスデザイナーPRO10ではご利用いただけません。

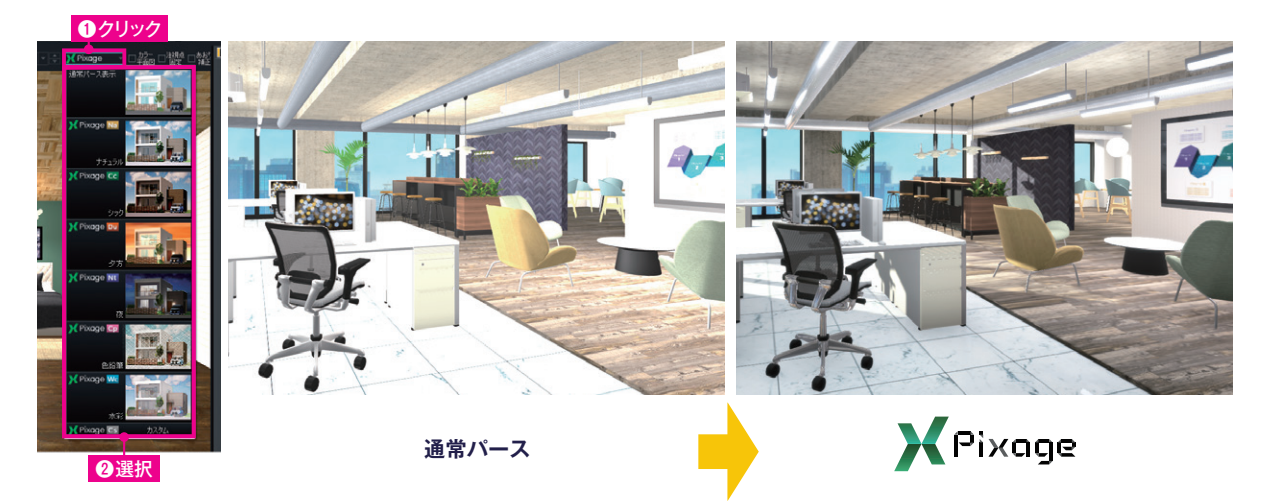

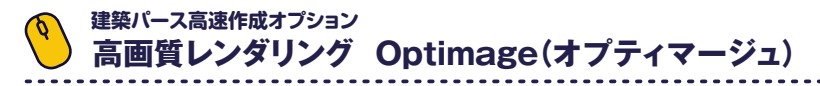

#### 10 パース・レンダリング を選択

高画質の外観・内観パースを作成できます。サイズや形式を指定して出力します。インターネット上の専用サーバーでレンダリングを行います。 最大10000×10000ピクセルで出力できます。

※Optimageは3Dオフィスデザイナー11Professional EXでは標準搭載しています。 3DオフィスデザイナーPR010は「Optimage追加レンダリングポイント」を購入いただきますとご利用になれます。

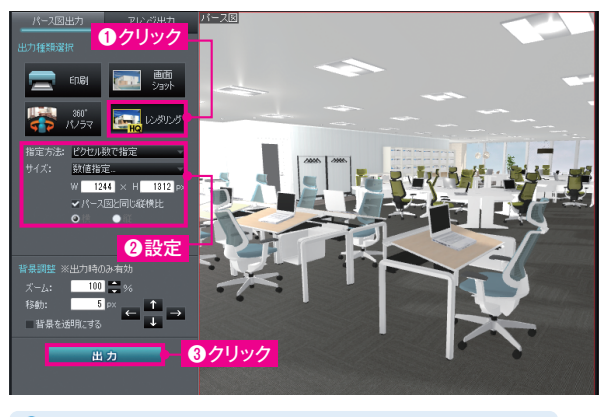

🔗 保存できる画像ファイルの形式は PNG ·BMP · JPEG です。

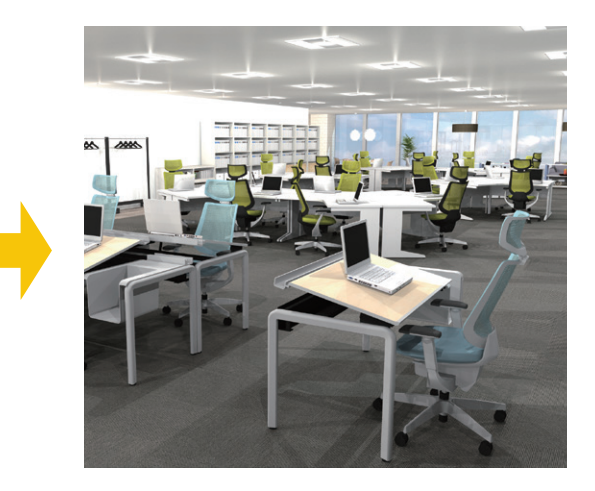

#### 作成データを元に、プレゼンボードを自動作成 パース図/立面図/平面図をプレゼン用フォームに自動挿入

# 🏧 を選択

作成したデータのパース図/立面図/平面図を、Microsoft®PowerPoint®形式などで用意されたプレゼンボードフォーマットに自動挿入し、 プレゼンボードを作成できる機能です。プレゼン方法を選択すると、パース図/立面図/平面図が配置されたプレゼンボードが作成されます。 \*PowerPoint出力機能を使うには、パソコンにPowerPointがインストールされている必要があります。

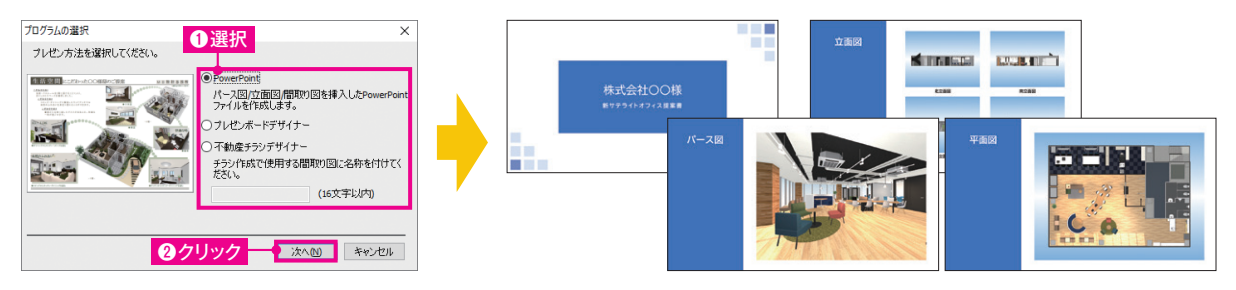

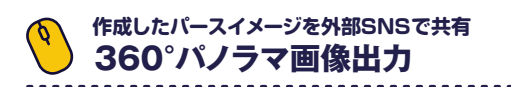

#### 10 パース・レンダリングを選択

完成したパースを360度見渡せる「360°パノラマ画像」に出力できます。出力した画像はFacebookやLINEに投稿して共有できます。

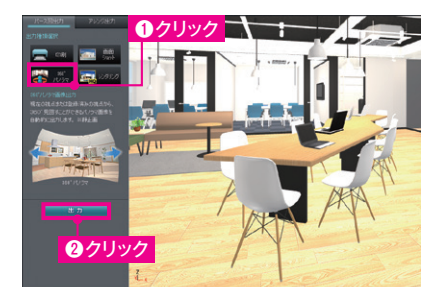

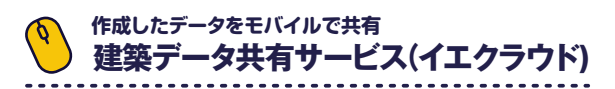

# ふ を選択

作成データを建築情報を共有できるサービス「イエクラウド」に アップロードすれば、アプリ上で高画質3Dや間取り図・ARを確認できます。

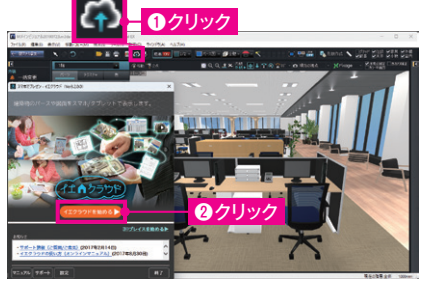

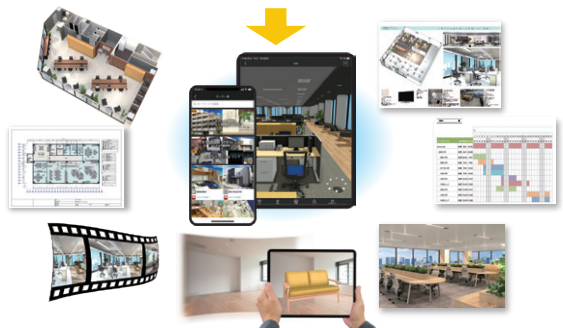

企画・制作・販売:メガソフト株式会社 プログラム開発:メガソフト株式会社/株式会社サイバーウォーカー/バルテス・モバイルテクノロジー株式会社 Copyright©MEGASOFT Inc. ●「3Dオフィスデザイナー」は、メガソフト株式会社の商標です。

●本クイックガイドに掲載されている商品・サービス等の名称は、各社の商標または登録商標です。詳しくはhttps://www.megasoft.co.jp/support/3d/trademarkをご覧ください。

●本ノーノンカーにも載されている自由 シービス寺の石小は石口

下記QRコードから 360度パノラマの サンプルを ご覧いただけます

MFGASOFT https://www.megasoft.co.jp